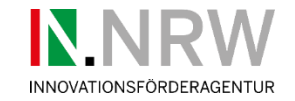

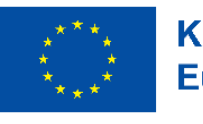

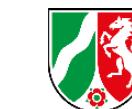

Die Landesregierung

Nordrhein-Westfalen

# Der Innovationswettbewerb GreenEconomy.IN.NRW

Unterstützt von der Europäischen Union und dem Land Nordrhein-Westfalen

Webkonferenz zur Antragstellung, 03. April 2025

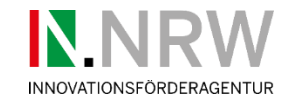

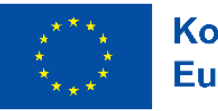

Die Landesregierung Nordrhein-Westfalen

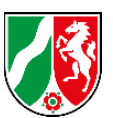

### Kurze Zusammenfassung zur 3. Einreichrunde

- 68 Skizzen mit 244 Partnern eingereicht
- 48% der Partner schwerpunktmäßig in Umweltwirtschaft, 40% in Circular Economy und 12% in Klimaanpassung
- 61% Unternehmen, 2% Großunternehmen, 32% Forschungsund Bildungseinrichtungen, 5% Kammern, Vereine und Stiftungen
- 28 Vorhaben sind zur Antragstellung aufgefordert worden; mit insgesamt 112 Partnern (Zuteilungsquote 41%)
- Gewinner mit einem Gesamtbudget von etwa 43 Mio. € Zuwendung in der 3. Einreichrunde

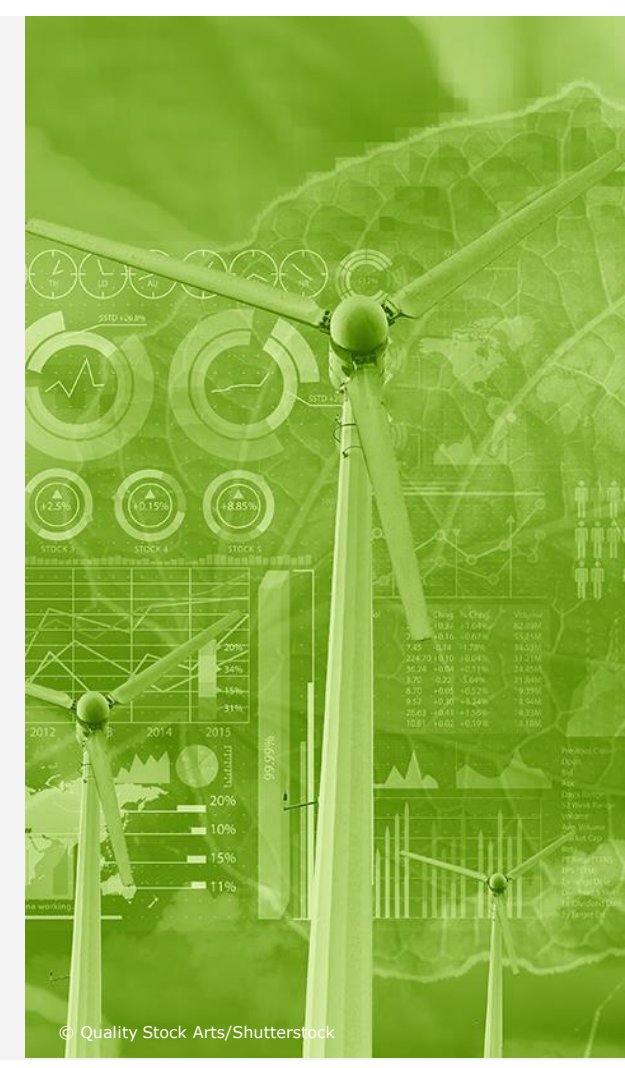

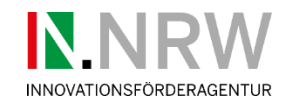

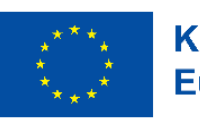

Die Landesregierung Nordrhein-Westfalen

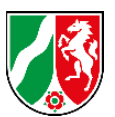

### Agenda

- 1) EFRE online
  - > Voraussetzungen und Registrierung
    - Rückmeldungen
- 2) Antragsunterlagen
  - > Übersicht und Inhalte
    - Rückmeldungen
- 3) Sonstiges
  - > Offene Fragen, Anregungen und Weiteres
    - Rückmeldungen

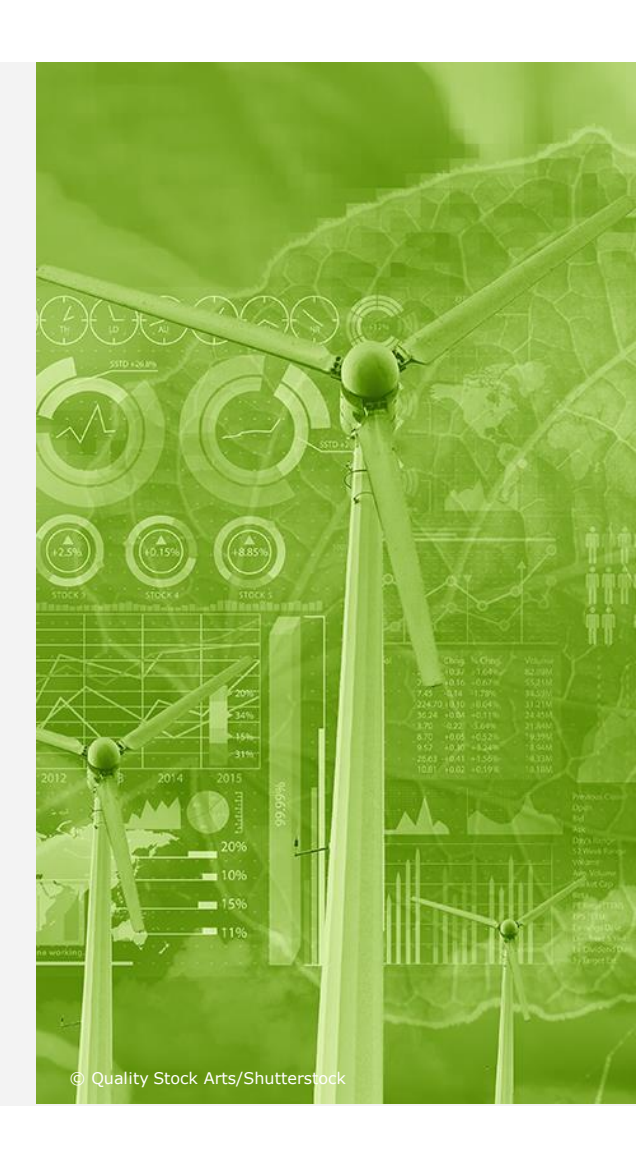

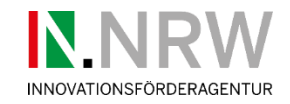

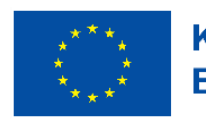

Die Landesregierung Nordrhein-Westfalen

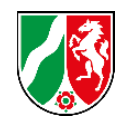

**EFRE.NRW.Online-Portal** 

Herzlich Willkommen

https://efre.ecoh.nrw.de/lip/authenticate.do

- Onlineplattform f
  ür europ. Fonds f
  ür reg. Entwicklung (EFRE) vom Herausgeber Ministerium f
  ür Wirtschaft, Industrie, Klimaschutz und Energie des Landes Nordrhein-Westfalen
- Zustellung von Daten für Skizzen, Anträge, Mittelabrufe, Berichtswesen etc.
- Systemmindestvoraussetzungen Browser:
  - > Google Chrome (Version 92.0.4515.90)
  - > Mozilla Firefox (Version 91.0.2)
  - > Microsoft Edge (Version 92.0.902.78)
  - > Apple Safari (Version 14.0.3)
- Hinweis: Internet Explorer kann keine vollständige Nutzbarkeit gewährleisten

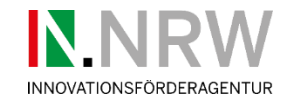

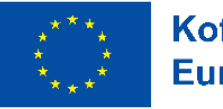

ANMELDEN

Kofinanziert von der Europäischen Union

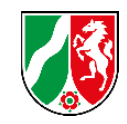

Die Landesregierung

Nordrhein-Westfalen

## **EFRE online – Registrierung**

 1. Schritt … Email an eingetragene Person (Konsortialführer von der Skizzenphase ab dem 19.März benachrichtigt)

| Alle       | Ungelesen                                 | Nach Datum *    | Neuestes Element $\downarrow$ | * |
|------------|-------------------------------------------|-----------------|-------------------------------|---|
| .⊿ Hei     | ute                                       |                 |                               |   |
| efr<br>Fre | e.verwaltungsbeh<br>ischaltung zu einem P | noerde@mwike.nr | 08:57 🗙                       |   |

Email entfällt! Es erfolgt eine direkt Freischaltung in EFRE online. Daher kann direkt auf die "Login Maske" gegangen werden. Nachtrag Schorn, 28.03.2025

| Mit finanzieller Unterstützung des Landes Nordrhein-<br>Kofinanziert von der<br>Europäischen Union                                                                                                    | Westfalen und der Europäischen Union<br>Die Landesregierung<br>Nordrhein-Westfalen |  |  |  |
|----------------------------------------------------------------------------------------------------|------------------------------------------------------------------------------------|--|--|--|
| EFRE.NRW.Online-Portal                                                                                                    |                                                                                    |  |  |  |
| Herzlich willkommen                                                                                                    |                                                                                    |  |  |  |
|                                                                                                    |                                                                                    |  |  |  |
| Login                                                                                                    |                                                                                    |  |  |  |
| Bitte geben Sie Ihre Zugangsdaten ein. Vor dem erstma<br>Registrierung erforderlich.                                                                                                    | ligen Login mit Benutzername / Passwort ist eine                                   |  |  |  |
| Login                                                                                                    | Registrieren                                                                       |  |  |  |
| Bitte beachten Sie, dass die Login-Seite nur für 5 Minuten gültig ist. Anschließend muss die Seite neu geladen werden, um den Login-Vorgang abschließen zu können. <u>Klicken Sie hier um die Seite neu zu laden.</u> |                                                                                    |  |  |  |
| Benutzername*                                                                                                    | Passwort*                                                                          |  |  |  |
| Antragstellung Testlauf                                                                                                    | •••••                                                                              |  |  |  |
| Benutzername vergessen? Passwort vergessen?                                                                                                    |                                                                                    |  |  |  |

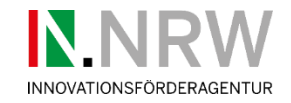

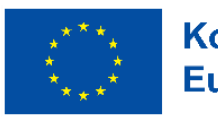

Die Landesregierung Nordrhein-Westfalen

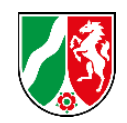

## EFRE online – Antragstellung

### 1. Schritt … Konsortialführer

- > Überprüfung, ob Antrag unter "Anträge verwalten" vorliegt (nur Konsortialführer)
- Laut Betreiber von EFRE Online kann allein die erste Person, die sich bei EFRE Online für die Skizzenphase angemeldet hat, den Antrag sehen
- > Sollten also mehrere Personen bereits Zugriff auf EFRE Online haben, bleibt zu klären wer der "Admin" ist (Die erste Anmeldung je Organisationseinheit erhält "Admin" Rechte)
- > "Admin" kann weitere Personen innerhalb der Organisation freischalten, wie in Skizzenphase

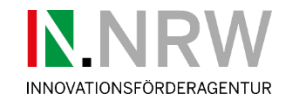

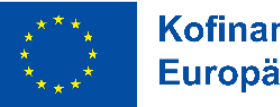

Kofinanziert von derDie Landesregierung<br/>Nordrhein-WestfalenEuropäischen UnionNordrhein-Westfalen

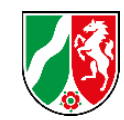

### **EFRE online – Antragstellung**

• 2. Schritt ... Anmelden mit bestehendem Account der Skizzenphase

### Hinweis

ОК

Bitte beachten Sie, dass zur Wahrung der Einreichfrist der Eingang des **unterschriebenen** Antrags bei der bewilligenden Stelle entscheidend ist und nicht der Zeitpunkt der digitalen Übermittlung des Antrages und dessen Anlagen.

Die PDF-Version des Antrags, die **unterzeichnet** werden muss, erscheint, wenn Sie auf "Senden" klicken.

DIESEN HINWEIS NICHT MEHR ANZEIGEN

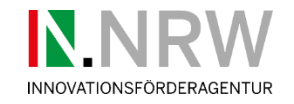

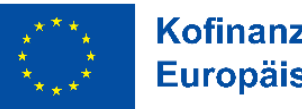

Kofinanziert von der Die Landesregierung Nordrhein-Westfalen

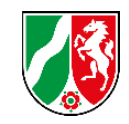

## EFRE online – Antragstellung

• 2. Schritt ... Antrag kann nur über "Anträge verwalten" gefunden werden

Willkommen im EFRE.NRW.Online-Portal

| Projektsk                    | izzen                                        |                        | ~                                                               |                                                                        |                                          |     |                   |
|------------------------------|----------------------------------------------|------------------------|-----------------------------------------------------------------|------------------------------------------------------------------------|------------------------------------------|-----|-------------------|
| Anträge                      |                                              |                        | ^                                                               |                                                                        |                                          |     |                   |
| Antrag erste                 | ellen                                        |                        | <i>→</i>                                                        |                                                                        |                                          |     |                   |
| Anträge verv                 | walten                                       |                        | ÷                                                               |                                                                        |                                          |     |                   |
| Mitarbeiten                  | de Ihrer Organisation z                      | ur Bearbeitung freisch | alten                                                           |                                                                        |                                          |     |                   |
|                              |                                              |                        |                                                                 | GreenEconomy.IN.NRW Innovationen in                                    |                                          |     |                   |
| Koordination<br>Greeneconomy | <u>Testlauf 3_Call</u><br><u>Skizzentool</u> | <u>OA-000090s</u>      | <u>13.1.3 GreenEconomy.IN.NRW</u><br>( <u>Umweltwirtschaft,</u> | <u>Umweltwirtschaft, Circular Economy und</u><br><u>Klimaanpassung</u> | Innovationsförderagentur<br>NRW (IN.NRW) | neu | <u>21.02.2025</u> |

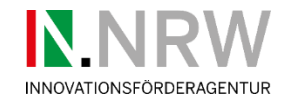

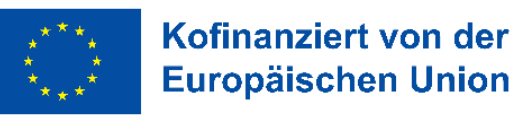

von der Die Landesregierung Nordrhein-Westfalen

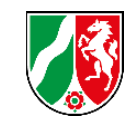

### **EFRE online – Verbundpartner einladen**

- **3a. Schritt ...** Einladung der Verbundpartner durch Konsortialführer
  - > Hinweis: versch. Mails werden im Procedere zugestellt: Unterscheidung Verifizierungsmail und Berechtigungscode beachten

#### Verbundprojekte

Ist das beantragte Vorhaben Bestandteil eines Verbundprojektes?\*

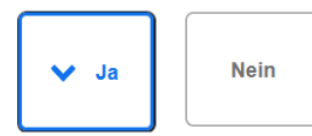

9

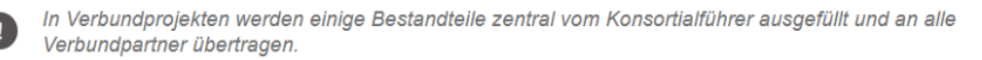

Achtung: Konsortialführer laden die Partner für ein Verbundprojekt ein. Die Partner finden dann die freigeschalteten Anträge auf ihrer Startseite unter "Anträge verwalten". Verbundpartner sollten also keine eigenen Antragsformulare unter "Antrag erstellen" öffnen.

Verbundpartner hinzufügen

Bestehende Organisation Neue Organisation

VERBUNDPARTNER HINZUFÜGEN

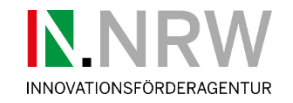

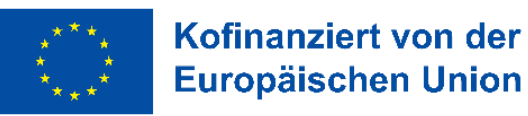

der Die Landesregierung Nordrhein-Westfalen

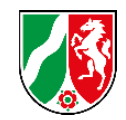

## **EFRE online – erstmalige Registrierung**

**3b. Schritt …** Einladung der Verbundpartner durch Konsortialführer
 > entweder mit bestehende Organisation oder neue Organisation

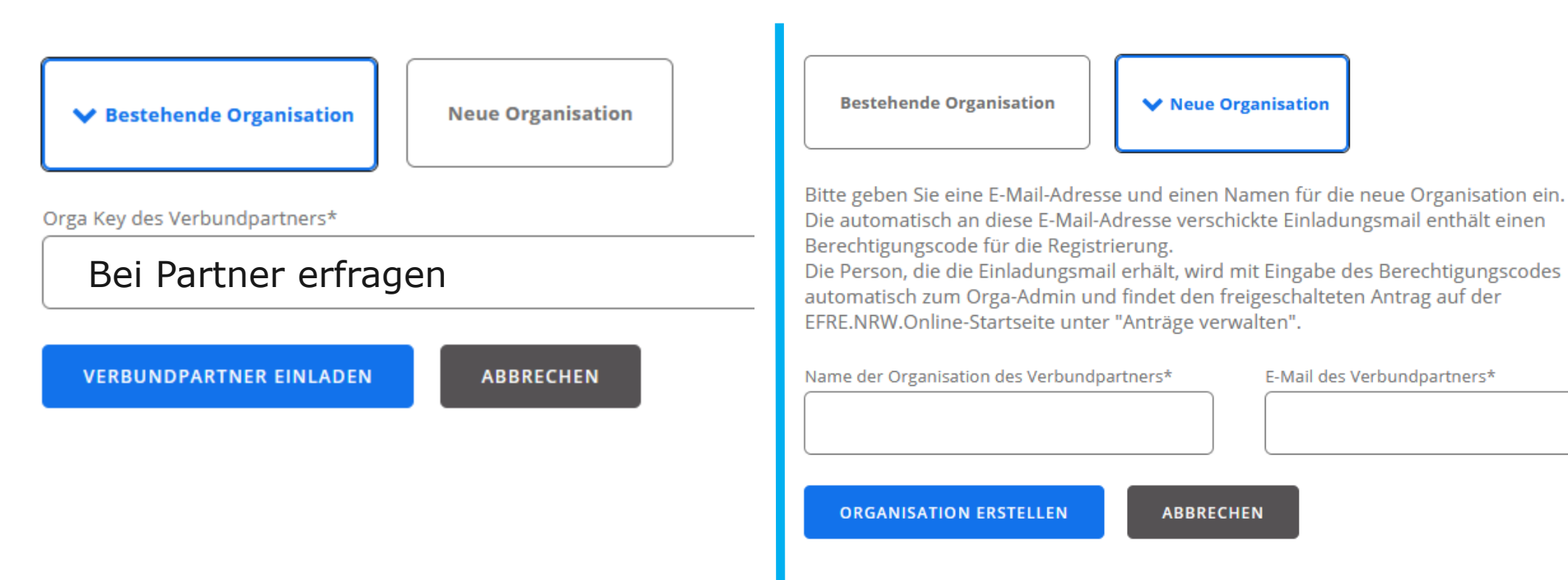

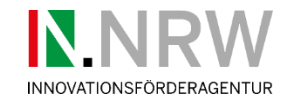

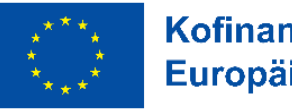

Kofinanziert von der Die Landesregierung Europäischen Union

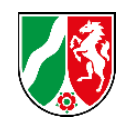

### **EFRE online – Registrierung**

• Einzelne Partner können verschiedene Mitarbeiter Ihrer Organisation freischalten

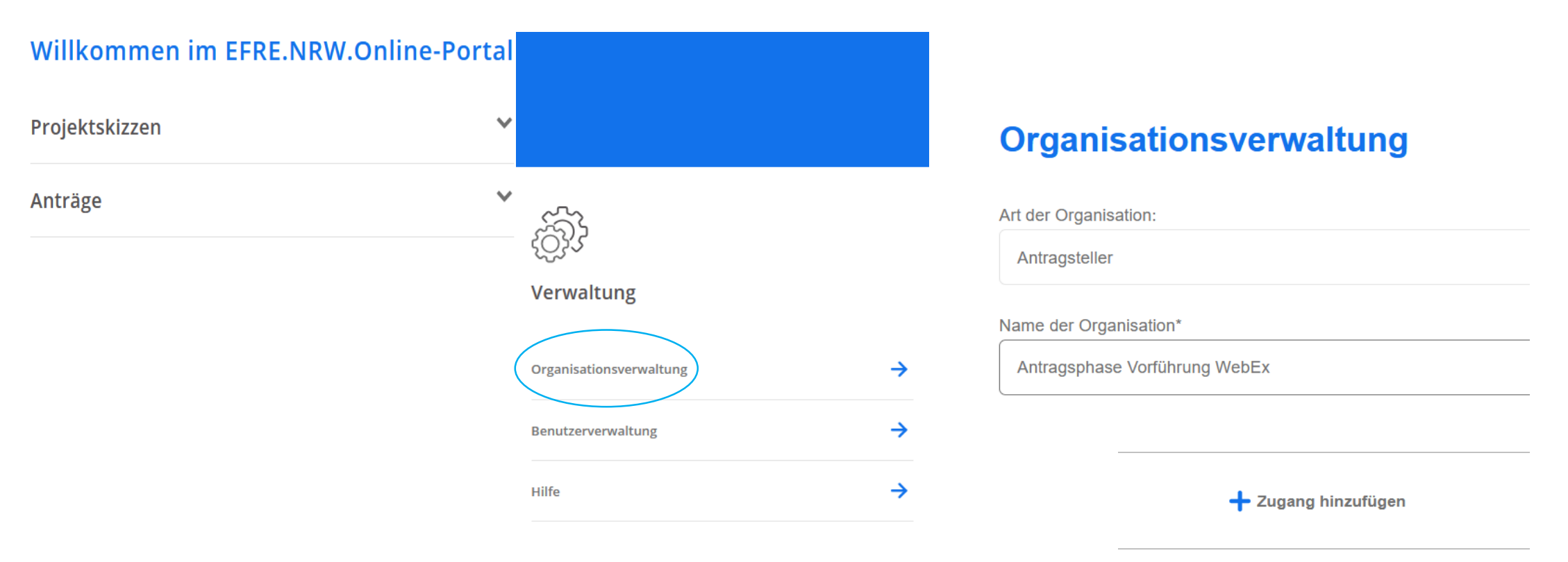

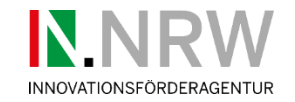

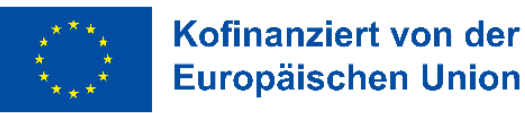

Die Landesregierung Nordrhein-Westfalen

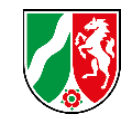

## EFRE online ... wenn es hakt oder klemmt ....

Hilfestellung über Menüpunkt Hilfe
 (1. Anlaufstelle bei technischen Fragen)

 Nur fachliche Fragestellungen an das Bearbeitungstandem

### Hilfe

← Zurück zur Startseite

Bei fachlichen Fragen wenden Sie sich bitte an Ihre

bekannten Sachbearbeiter/-innen für Ihr Projekt.

Bei technischen Fragen können Sie sich von 9:00 - 17:00 Uhr entweder

an die Support Hotline wenden oder uns via E-Mail kontaktieren:

0211 / 9308383

efre.nrw.online-support(at)interone.de

Weitere Informationen zur Registrierung und Antragstellung finden Sie in den folgenden Benutzerleitfäden:

EFRE.NRW.Online\_Registrierung.pdf

EFRE.NRW.Online\_Antragstellung.pdf

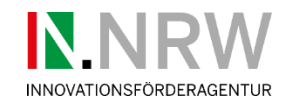

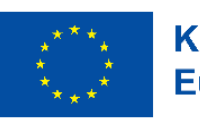

Die Landesregierung Nordrhein-Westfalen

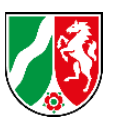

### Agenda

- 1) EFRE-online
  - > Voraussetzungen und Anmeldung
    - Rückmeldungen
- 2) Antragsunterlagen
  - > Übersicht und Inhalte
    - Rückmeldungen
- 3) Sonstiges
  - > Offene Fragen, Anregungen und Weiteres
    - Rückmeldungen

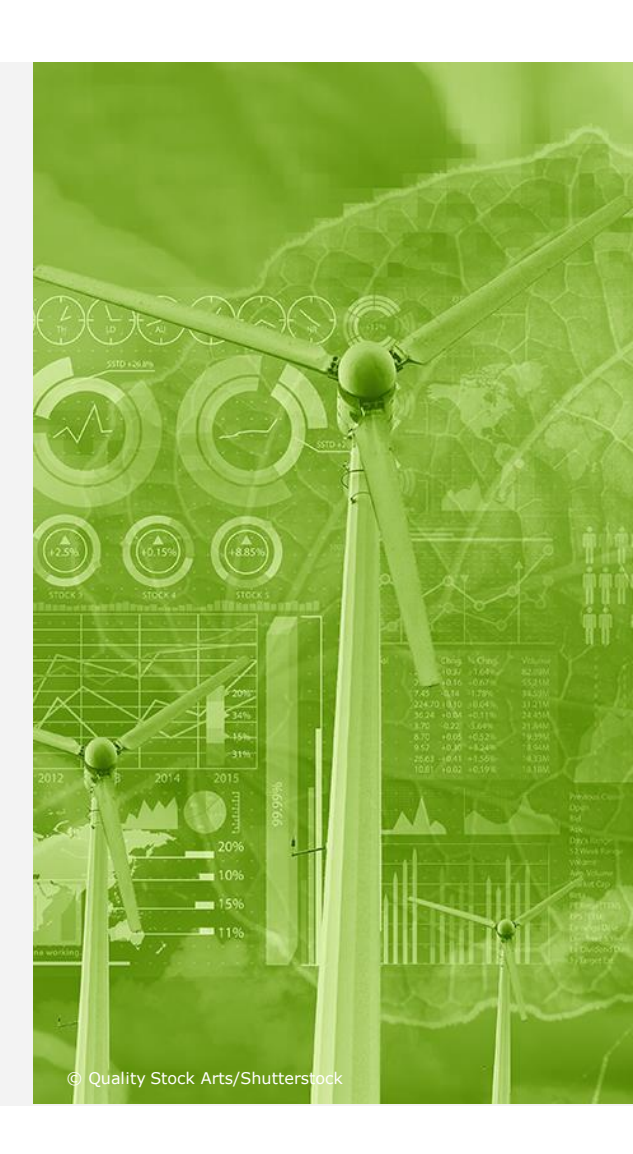

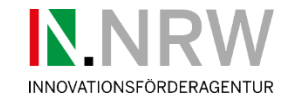

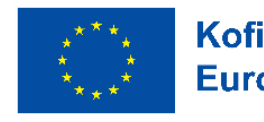

Kofinanziert von der Die Landesregierung Europäischen Union Die Landesregierung

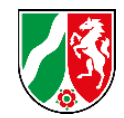

### Antragsunterlagen – Übersicht einzureichende Unterlagen (s. EFRE online)

|      | Anlage                                                                                                    | Unternehmen | Hochschulen | Forschungseinrichtungen |
|------|----------------------------------------------------------------------------------------------------|-------------|-------------|-------------------------|
| 3.1  | Projektbogen-Update                                                                                                    | Х           | Х           | Х                       |
| 3.2  | Querschnittsziele                                                                                                    | Х           | Х           | Х                       |
| 3.3  | Finanzierungsplan                                                                                                    | Х           | Х           | Х                       |
| 3.4  | Monitoringbogen                                                                                                    | Х           | Х           | Х                       |
| 3.5  | KMU-Erklärung                                                                                                    | nur KMU     | -           | -                       |
| 3.6  | De-minimis-Erklärung                                                                                                    | optional    | -           | -                       |
| 3.7  | Antrag auf Zulassung eines DV-gestützten Buchführungssystems                                                                                                    | optional    | optional    | optional                |
| 3.8  | Antrag auf Zulassung eines elektronischen Zeiterfassungssystems                                                                                                    | optional    | optional    | optional                |
| 3.9  | Funktionsbeschreibungen und soweit vorliegend Arbeitsverträge und<br>ggf. Qualifizierungsnachweise der im Vorhaben mitwirkenden Personen,<br>sofern diese im Rahmen des Vorhabens abgerechnet werden sollen | Х           | Х           | Х                       |
| 3.10 | Aktueller Auszug aus dem Handels-, Vereins- oder Partnerschafts-<br>register                                                                                                    | Х           | -           | Х                       |
| 3.11 | Bilanzen der letzten beiden Geschäftsjahre (ggf. vorläufig)<br>einschließlich GuV                                                                                                    | Х           | -           | Х                       |

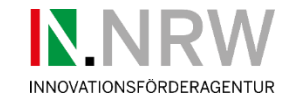

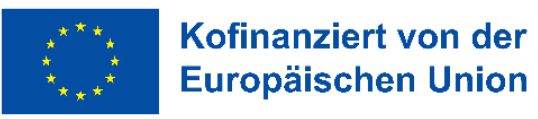

von der Die Landesregierung Nordrhein-Westfalen

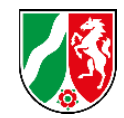

### Antragsunterlagen – Übersicht einzureichende Unterlagen (s. EFRE online)

|      | Anlage                                                                                                    | Unternehmen | Hochschulen | Forschungseinrichtungen |
|------|----------------------------------------------------------------------------------------------------|-------------|-------------|-------------------------|
| 3.12 | Baufachliche Stellungnahme                                                                                                    | -           | -           | -                       |
| 3.13 | Angaben zur Klimaverträglichkeit bei Infrastrukturvorhaben                                                                                                    | -           | -           | -                       |
| 3.14 | Arbeits-, Zeit- und Ausgabenplan (AZA-Formular) einschließlich<br>Erläuterungen zum Mengen- und Wertgerüst                                                                                                    | Х           | Х           | Х                       |
| 3.15 | Ausführlicher Arbeitsplan des hier beantragten (Teil-) Projekts mit<br>fachlichen Meilensteinen und inhaltlicher Beschreibung der im AZA<br>angegebenen Arbeitspakete                                                                                                    | Х           | Х           | Х                       |
| 3.16 | Entwurf des Kooperationsvertrags                                                                                                    | Х           | Х           | Х                       |
| 3.17 | Verwertungsplan<br>(Welche Ergebnisse sollen am Ende des Vorhabens vorliegen? In welcher Form,<br>wann, durch wen und mit welchen Folgekosten sollen diese verwertet werden?)                                                                                                    | Х           | Х           | Х                       |
| 3.18 | Netzplan für das Verbundvorhaben zur Darstellung von Zeitpunkt und<br>Art der Schnittstellen<br>(Austausch von Informationen, Leistungen, Ergebnissen etc. zwischen den einzelnen<br>Teilvorhaben. Bitte genaue Angaben, was konkret zum jeweiligen Zeitpunkt ausge-<br>tauscht werden soll.) | Х           | X           | Х                       |
| 3.19 | Erklärung zur Sicherstellung der Gesamtfinanzierung                                                                                                    | -           | Х           | Х                       |

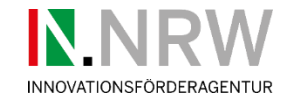

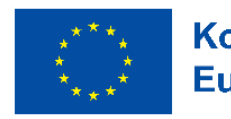

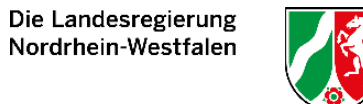

### Antragsunterlagen in EFRE-Online

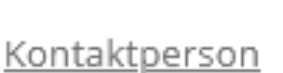

- **Organisation**
- Projekt

Anlage 3.10 Handelsregisterauszug oder Vereinsregisterauszug - nicht älter als 6 Monate

Auszug formlos

Aktenzeichen: OA-000090sC

Maßnahme: 13.1.3 GreenEconomy.IN.NRW (Umweltwirtschaft, Circular Economy und Klimaanpassung)

#### Allgemeine Daten zum Unternehmen

#### Registernummer

Handels-, Vereins- oder Partnerschaftsregisternummer\*

#### Registerauszug

Dateien hier ablegen oder Element aktivieren, um Dateien für das Hochladen auszuwählen

BROWSE

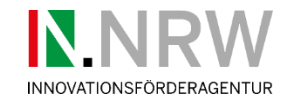

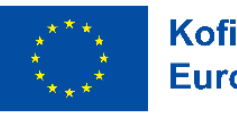

Kofinanziert von der Die Landesregierung Nordrhein-Westfalen

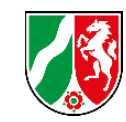

### Antragsunterlagen in EFRE-Online

### Pflichtanlagen

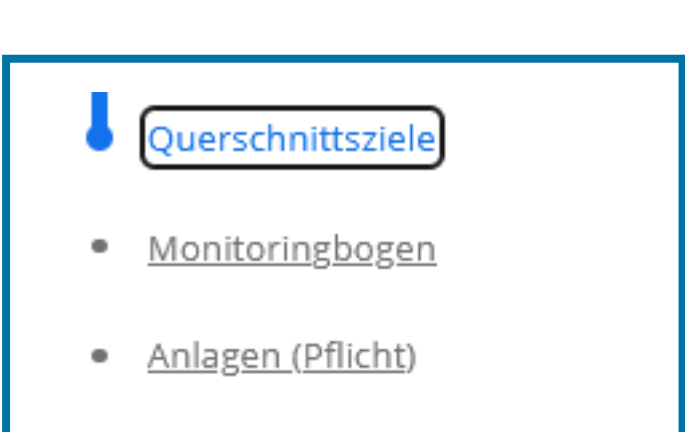

- Anlage 3.1 Projektbogen Update
- Anlage 3.2 Querschnittsziele (eigenes Formular im System)
- Anlage 3.3 Finanzierungsplan
- Anlage 3.4 Monitoringbogen (eigenes Formular im System)
- Anlage 3.14 AZA

vom Konsortialführer (keine Erhöhung der Gesamtausgaben) vom Konsortialführer

je Partner vom Konsortialführer

vom Konsortialführer

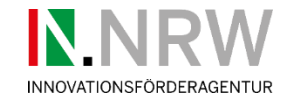

### Antragsunterlagen

## Anlagen (soweit zutreffend)

Ko Eu

Kofinanziert von der Die Landesregierung Nordrhein-Westfalen

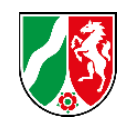

| Monitoringbogen             |  |
|-----------------------------|--|
| <u>Anlagen (Pflicht)</u>    |  |
| Anlagen (soweit zutreffend) |  |

<u>Erklärungen</u>

- Anlage 3.5 KMU Erklärung
- Anlage 3.6 De-Minimis Erklärung
- Anlage 3.7 Elektronische Belegführung
- Anlage 3.8 Elektronische Zeiterfassung
- Anlage 3.9 Personal
- Anlage 3.13 Angaben Klimaverträglichkeit
- Anlage 3.19 Erklärung Gesamtfinanzierung

ggfls. je Partner (KMU) i.d.R. nicht im GreenEconomy ggfls. je Partner ggfls. je Partner je Partner, je Person verbindlich nicht angewendet im GreenEconomy Forschungs- und Bildungseinrichtungen, Kammern, Vereine und Stiftungen

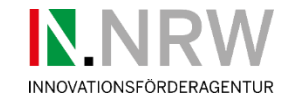

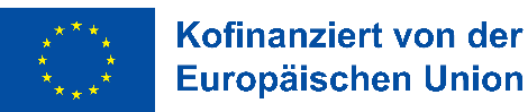

Die Landesregierung Nordrhein-Westfalen

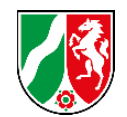

### Antragsunterlagen - formlose Anlagen unter "sonstige Anlagen" hochzuladen

### Sonstige Anlagen

Hier können Sie weitere Dokumente und Anlagen hochladen, für die es keine Vorlagen gibt, wie zum Beispiel Kooperationsverträge, Netzpläne, Verwertungspläne, Bilanzen, DCF Analysen, Energiekonzepte usw..

Bitte achten Sie darauf, diese Anlagen nachvollziehbar zu benennen.

Bitte hier den Namen der Unterlage angeben.

Sonstige Anlagen bitte hier ausgefüllt hochladen.

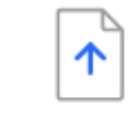

Dateien hier ablegen oder Element aktivieren, um Dateien für das Hochladen auszuwählen

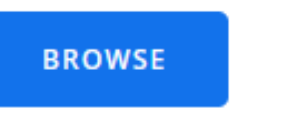

| Monitoringbogen             |
|-----------------------------|
| <u>Anlagen (Pflicht)</u>    |
| Anlagen (soweit zutreffend) |

<u>Erklärungen</u>

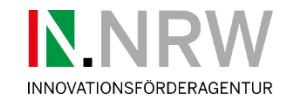

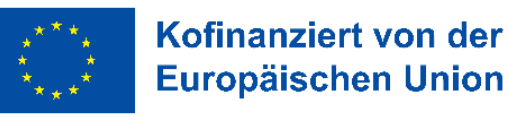

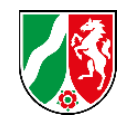

### Antragsunterlagen - formlose Anlagen unter "sonstige Anlagen" hochzuladen

- Anlage 3.11 Unterlagen zur Bonitätsprüfung
  - > Vermögens und Ertragslage der letzten beiden Geschäftsjahre
  - > Bestätigungen Tätigkeit im nicht wirtschaftlicher Bereich
- Anlage 3.15 ausführliche Vorhabensbeschreibung
- Anlage 3.16 Kooperationsvertrag
- Anlage 3.17 Verwertungsplan
- Anlage 3.18 Netzwerkplan
- Arbeitsverträge, Qualifizierungsnachweis

ggfls. je Partner Unternehmen Forschungs- und Bildungseinrichtungen, Kammern, Vereine und Stiftungen

### <u>je Partner</u>

abgestimmtes Dokument aller Partner vom Konsortialführer

je Partner, abgestimmt vom Konsortialführer

Konsortialführer

je Partner, sofern Personal bekannt

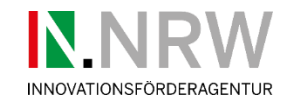

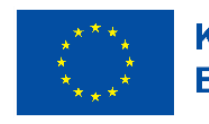

Die Landesregierung Nordrhein-Westfalen

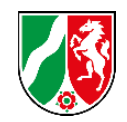

## WICHTIG

- Einreichfrist: **19.05.2024**
- Der fristgerechte Eingang ist gewährleistet, bei einem rechtsverbindlich unterschriebenen und postalisch eingegangenen Antrag (Postweg 3-4 Tage)
- Durchführungszeitraum: 01.10.2025 bis 30.09.2028 bei 3-jährigen Vorhaben
- Konsortialführer muss den Antrag zuerst in EFRE-online einreichen
- Als rechtsverbindlich gilt eine händische Unterschrift (im Original) oder eine Unterschrift mittels qualifizierter digitaler Signatur eines oder mehrerer Vertretungsberechtigten (ggf. Mitarbeiter mit Vollmacht)
- Falls Unsicherheiten bestehen, bitte bei uns nachfragen!
- Im Fall einer Bewilligung des Vorhabens: Innerhalb von acht Wochen Kopie des von allen Partnern unterschriebenen Kooperationsvertrags einreichen!

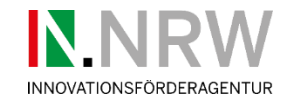

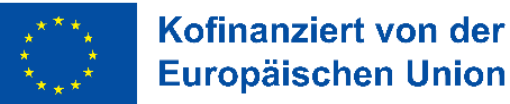

Die Landesregierung Nordrhein-Westfalen

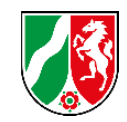

### Zeitlicher Verlauf in der 3. Einreichrunde

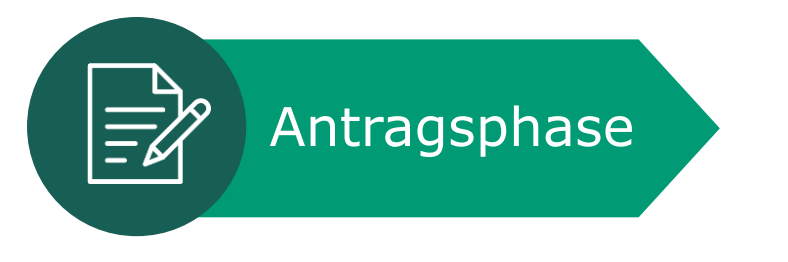

- Antragseinreichung und Beratung durch IN.NRW (Tandem)
- Konsortialführer verantwortlich für Konsortium
- Hochladen aller verpflichtenden Anlagen sowie ggfls. optionale Unterlagen
- Einsendung des rechtsverbindlich unterschriebenen Mantelbogens, Frist 19.05.2025

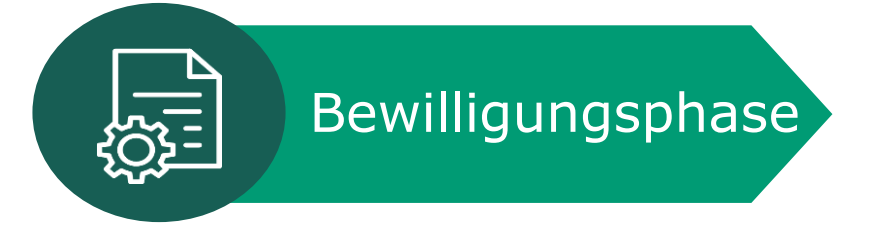

- Prüfung Vollständigkeit durch IN.NRW
- Fachliche Prüfung durch IN.NRW
- Ggfls. Nachforderungen
- Planung Verpflichtungsermächtigung
- Bewilligungsziel ab **Beginn Oktober 2025**

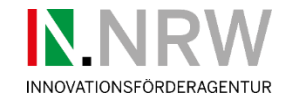

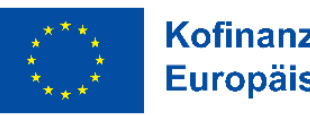

Kofinanziert von der Europäischen Union Die Landesregierung Nordrhein-Westfalen

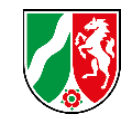

### Wichtigstes Informationsportal zum IW GreenEconomy.IN.NRW

### • <u>https://www.in.nrw/massnahmen/green-economy</u>

Innovationen in Umweltwirtschaft, Circular Economy und Klimaanpassung im Rahmen des EFRE/JTF-Programms NRW 2021-2027 Innovationswettbewerb GreenEconomy.IN.NRW

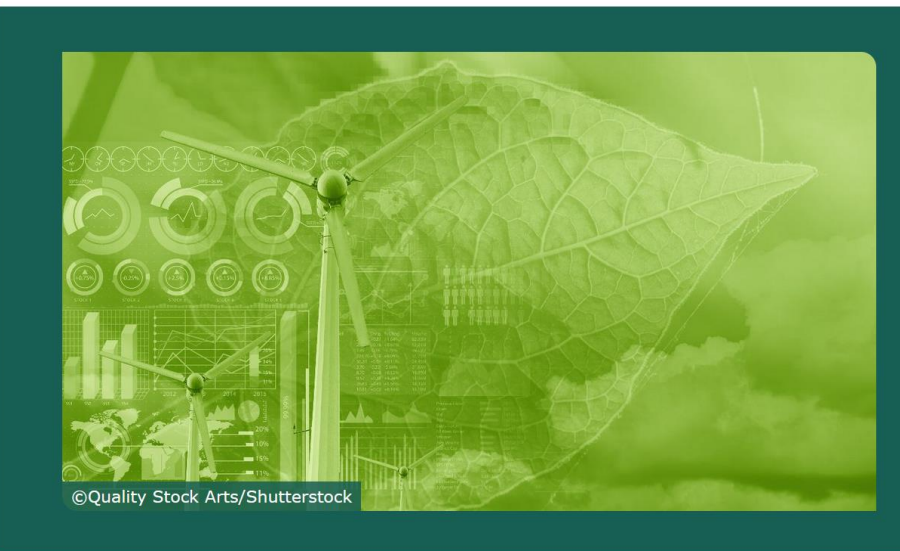

### Auf einen Blick

| Wer:  | KMU, Große Unternehmen, Forschungs- und Bildungseinrichtungen, Kammern, Ver-<br>eine und Stiftungen in Zusammenarbeit mit KMU                 |
|-------|----------------------------------------------------------------------------------------------------|
| Was:  | Entwicklung von Innovationen für Klima- und Umweltschutz, Ressourcenschonung,<br>zirkuläre Wertschöpfung und zur Anpassung an den Klimawandel |
| Wie:  | zweistufiges Antragsverfahren                                                                                                    |
| Wann: | Einreichungsfrist für den zweiten Förderaufruf: 18. Januar 2024                                                                               |

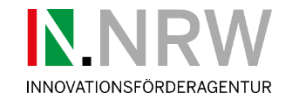

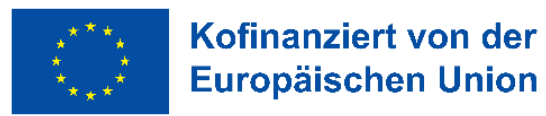

Die Landesregierung Nordrhein-Westfalen

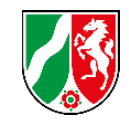

### Ansprechpartner im IW GreenEconomy.IN.NRW

• <u>greeneconomy.in.nrw@fz-juelich.de</u> (Funktionsmail aller Ansprechpartner)

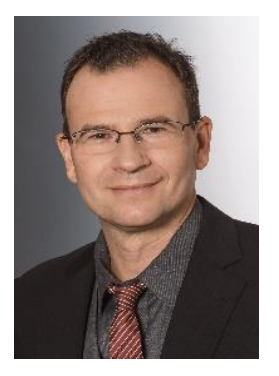

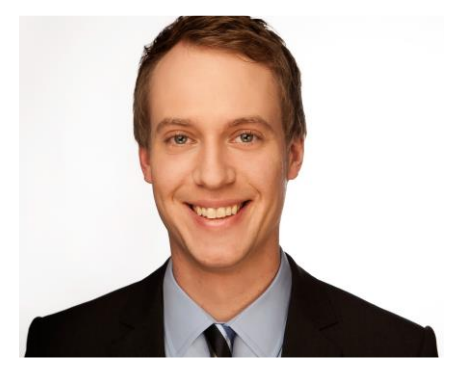

Christian Schorn <u>c.schorn@fz-juelich.de</u> 02461 - 61 84120 Dr. Daniel Augner d.augner@fz-juelich.de 02461 - 61 84085

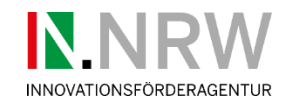

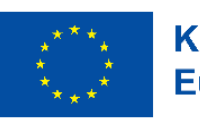

Die Landesregierung Nordrhein-Westfalen

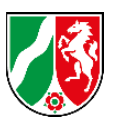

### Agenda

- 1) EFRE online
  - > Voraussetzungen und Registrierung
    - Rückmeldungen
- 2) Antragsunterlagen
  - > Übersicht und Inhalte
    - Rückmeldungen
- 3) Sonstiges
  - > Offene Fragen, Anregungen und Weiteres
    - Rückmeldungen

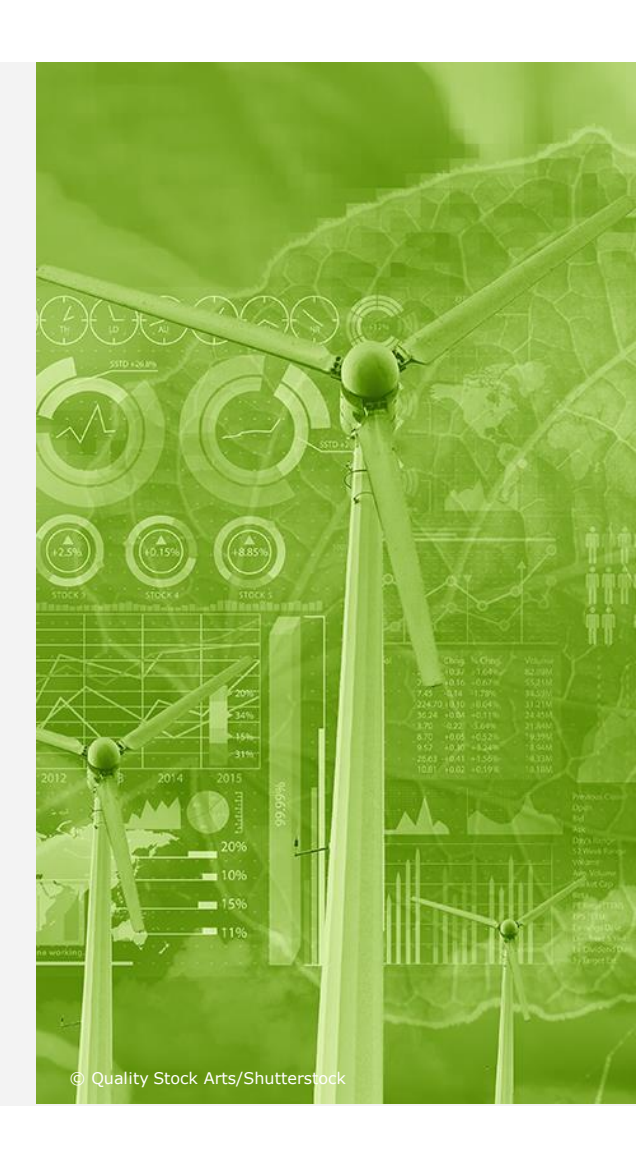

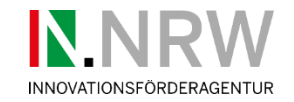

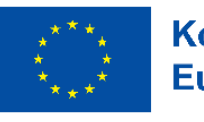

Die Landesregierung Nordrhein-Westfalen

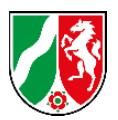

# Vielen Dank für Ihre Aufmerksamkeit.

Impressum Innovationsförderagentur NRW (IN.NRW)

© Rymden - stock.adobe.com

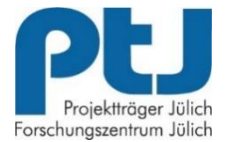